# **CITIZEN Bluetooth Watch W770 Guia do aplicativo**

As funções principais do "CITIZEN Bluetooth Watch", o aplicativo dedicado para o CITIZEN Bluetooth Watch W770 são explicadas neste guia. Consulte os manuais abaixo para registro/conexão e outras informações:

- Manual de instruções (http://www.citizenwatch-global.com/support/pdf/w770/p.pdf)
- Instruções breves (http://www.citizenwatch-global.com/support/pdf-guide/w770/p.pdf)

## 🙀 O padrão de iluminação na tela do aplicativo

A tela do aplicativo mostra o padrão de iluminação quando se conecta ao relógio e o padrão indica a quantidade de geração de energia atual do relógio.

A cor do padrão indica a quantidade e ela muda gradualmente entre azul $\rightarrow$ amarelo $\rightarrow$ vermelho, à medida que a quantidade vai aumentando.

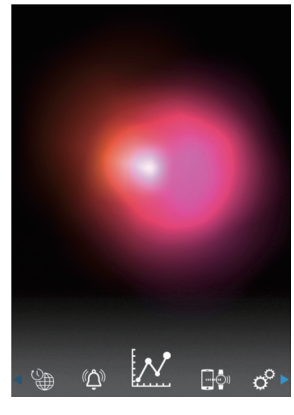

O padrão na captura de tela mostra que a quantidade de geração de energia atual está quase completa. O relógio está em um ambiente ideal para carregamento.

# O gráfico de linhas da quantidade de geração de energia

Você pode ver o registro da quantidade de geração de energia do relógio em um gráfico de linhas na tela "Light Level".

A quantidade de geração de energia a cada hora do dia é indicada em um gráfico de linhas, quando você move o controle deslizante na parte superior da tela para a indicação "Day" ou "Week".

Na tela "Week", o controle deslizante para selecionar os últimos 7 dias também é exibido.

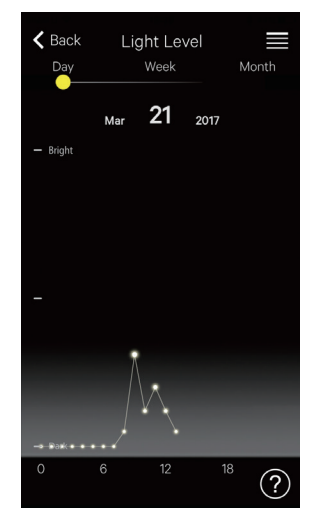

Indicação "Day": um gráfico de linhas da quantidade de geração de energia a cada hora do dia atual

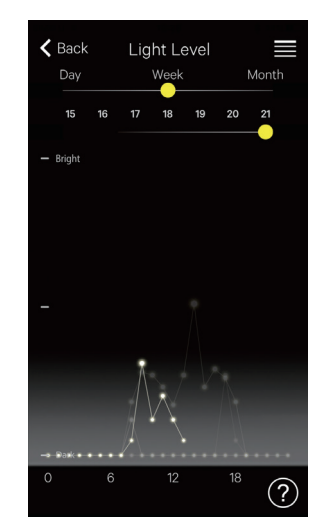

Indicação "Week": gráficos de linhas da quantidade de geração de energia a cada hora do dia, dos últimos 7 dias Nesta captura de tela, os gráficos do 15º ao 21º dia do mês estão indicados e podem ser selecionados. Além disso, o gráfico do 21º dia está iluminado.

Quando você move o controle deslizante na parte superior da tela para a indicação "Month", a quantidade de geração de energia diária é indicada em um gráfico de linhas, e a quantidade semanal é indicada em gráficos de barras horizontais.

## 📈 Extensão do tempo de conexão

O tempo pode ser prolongado se você tiver usado o relógio fazendo-o gerar energia de forma adequada.

• O tempo máximo de conexão é de 6 horas, no momento da compra.

A extensão do tempo de conexão pode aumentar até 6 horas com incrementos de 2 horas, dependendo da quantidade de geração de energia, e o tempo total de conexão pode ser prolongado para 8, 10 ou 12 horas.

 O tempo de conexão volta para 6 horas quando a quantidade de geração de energia fica insuficiente.

Você pode ver o estado de geração de energia do relógio na indicação "Month" da tela "Light Level" do aplicativo.

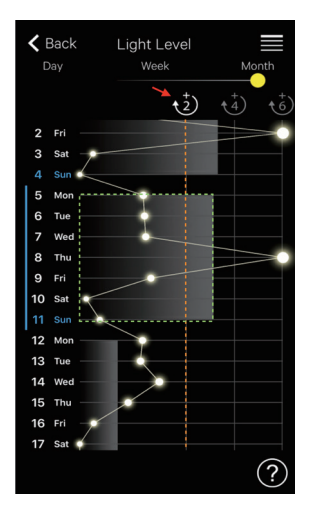

Nesta captura de tela, a quantidade de geração de energia da semana anterior (zona delimitada por pontos verdes) ultrapassa a linha "+2" (linha laranja) e o tempo de conexão total pode ser prolongado até 8 horas. Toque no ícone em branco "+2" (indicado com a seta vermelha) para prolongar o tempo de conexão.

## 🗘 Alarme

Você pode ligar/desligar o alarme e ajustar a definição da hora e dia da semana na tela "Alarm".

A definição do alarme atual é indicada ao escolher a tela "Alarm" após a conexão.

Esta captura de tela mostra que o alarme está definido para tocar às 6:00 AM, de segunda a sexta-feira, todas as semanas.

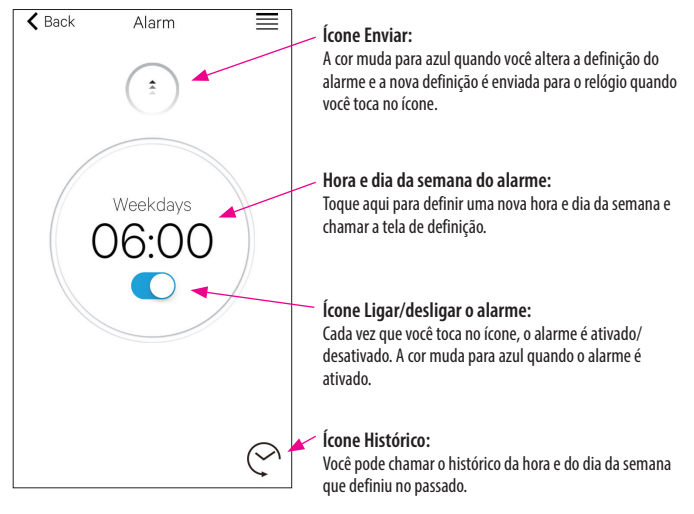

#### Definição da hora e do dia da semana do alarme

A tela de definição de hora e dia da semana do alarme é exibida quando você toca na hora ou dia da semana do alarme na tela "Alarm".

• Você não pode definir duas ou mais horas de alarme.

- A definição do alarme no aplicativo é substituída se você mudar a definição no relógio.
- · Você não pode definir o dia da semana do alarme no relógio.

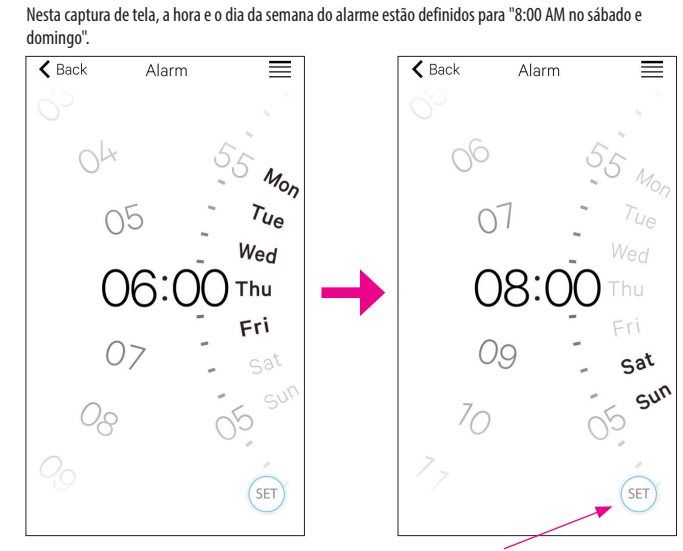

Ícone SET: A hora e o dia da semana do alarme estão indicados. Uma vez definidas, você pode chamar as definições do alarme tocando no ícone Histórico.

∠ 🟦 →

Após o ajuste, confirme a definição na tela "Alarm" e envie a mesma para o relógio conectado.

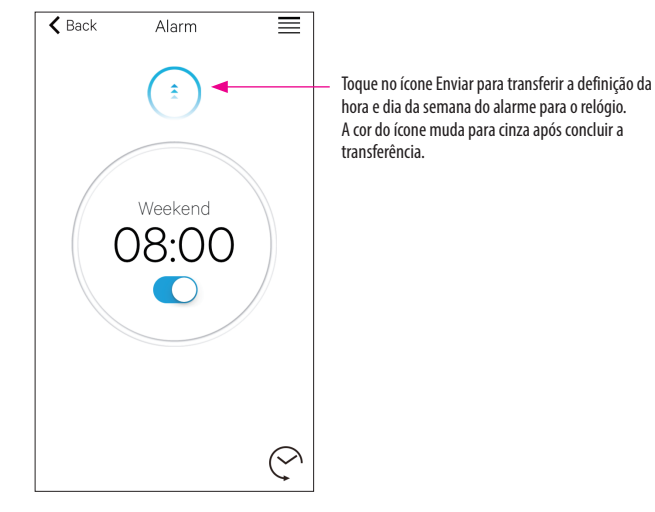

## 🕂 🖓 Notificação

Na tela "Notification", você pode gerenciar e ajustar as definições da notificação de desconexão do relógio e a entrada de notificações de outros aplicativos.

| K Ba | ack        | Notification |    |   |
|------|------------|--------------|----|---|
| LI   | NK LOSS    |              | ON | > |
| Te   | lefone/Fa  | ceTime       | ON | > |
| M    | ensagens   |              |    | > |
| M    | ail        |              | ON | > |
| Inl  | oox by Grr | ail          |    | > |
| Gr   | nail       |              |    | > |
| Ca   | lendário   |              | ON | > |

Toque no item que você deseja e ative a respectiva notificação na tela de definição para utilizar a função. Na captura de tela, as notificações de "Mensagens", "Inbox by Gmail" e "Gmail" estão desativadas. A ativação/desativação da notificação e o tipo de notificação podem ser definidos na tela de definição. Em alguns aplicativos, estão disponíveis definições mais detalhadas.

### 🚽 📴 Definição de notificação no smartphone

Para enviar notificações do smartphone para o relógio, utilizando o aplicativo dedicado "CITIZEN Bluetooth Watch, as notificações de aplicativos de terceiros devem ser permitidas nas definições do telefone.

Os exemplos de definição no smartphone são mostrados abaixo:

- Ativar "Permitir Notificações"
- Ativar "Na Central de Notificações"
- Mudar o estilo de notificação para "Banners" ou "Alertas"
- Escolher "Não otimizar" em "Otimização de bateria"

#### Sobre a notificação de e-mails

 A conta de e-mail cuja notificação é enviada pela ativação de "Mail" no aplicativo dedicado está definida como padrão.

Em alguns modelos de smartphones e em algunas versões de sistemas operacionais, você deve definir como conta de e-mail padrão a conta de e-mail da qual deseja obter notificações.

 A conta de e-mail cuja notificação é enviada pela ativação do "Gmail" no aplicativo dedicado é utilizada no aplicativo Gmail oficial.

#### Sobre a notificação do calendário

 Os aplicativos cuja notificação é enviada pela ativação de "Calendar" no aplicativo dedicado são "Calendário" do iOS e "Google Agenda" do Android.

Peça aos seus fabricantes ou desenvolvedores mais informações sobre definições de smartphones ou aplicativos diferentes do aplicativo dedicado.

### Informações sobre emparelhamento

A lista de nomes de smartphones registrados atualmente no relógio é indicada em "Informações sobre emparelhamento" da tela "Setting".

A seção é deixada em branco, caso não seja definido nenhum nome para o smartphone.

| Bac  | ck Informações sobre<br>emparelhamento |  |
|------|----------------------------------------|--|
| I.   | Private                                |  |
| II.  |                                        |  |
| III. |                                        |  |

Nesta captura de tela, o relógio agora está conectado com o smartphone cujo nome é "Private". A indicação "Business" em cinza significa outro smartphone registrado.

As informações de emparelhamento no aplicativo dedicado são atualizadas no relógio, sempre que o relógio e o smartphone estiverem conectados.

Remova as informações de emparelhamento desnecessárias no relógio e conecte-o com o smartphone para remover as informações no aplicativo dedicado do smartphone.

- As informações de emparelhamento no aplicativo dedicado não podem ser removidas através da definição de Bluetooth do smartphone.
- Além disso, as informações de emparelhamento no aplicativo dedicado usadas para a conexão atual não podem ser removidas enquanto estiverem sendo usadas.
- Quando o aplicativo dedicado é removido no smartphone, todas as configurações, como a definição de notificação, são também removidas.

### 🗢 Gerenciador da tempo de desconexão

A indicação "Gerenciador da tempo de desconexão" na tela "Setting" indica a hora de desconexão atualmente definida no relógio.

- Deve ser definida uma determinada hora de desconexão.
- A indicação 0:00 AM é a definição inicial da hora de desconexão, no momento da compra.

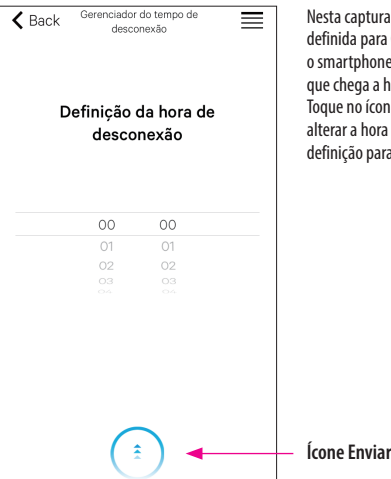

Nesta captura de tela, a hora de desconexão está definida para 0:00 AM. A conexão entre o relógio e o smartphone é encerrada automaticamente assim que chega a hora de desconexão. Toque no ícone Enviar na parte inferior da tela após alterar a hora de desconexão para transferir a nova definição para o relógio.

\* iOS é um nome do sistema operacional da Apple Inc. IOS é uma marca ou marca registrada da Cisco nos EUA e em outros países, e é utilizada sob licença.

\* FaceTime é uma marca da Apple Inc., registrada nos EUA e em outros países

 <sup>\*</sup> A marca da palavra Bluetooth<sup>\*</sup>e os respectivos logotipos são marcas registradas, propriedade da Bluetooth SIG, Inc.
\* Android, Gmail e Inbox by Gmail são marcas ou marcas registradas da Google. Inc.